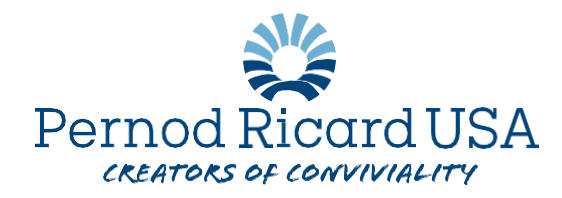

## How to Change your Commuter Benefit Elections in Workday:

You may make a change to your BRI Commuter Parking or Transit contributions at any time. Please follow the following guide:

- 1. Log into Workday
- 2. Visit the "Benefits" Application on your home screen

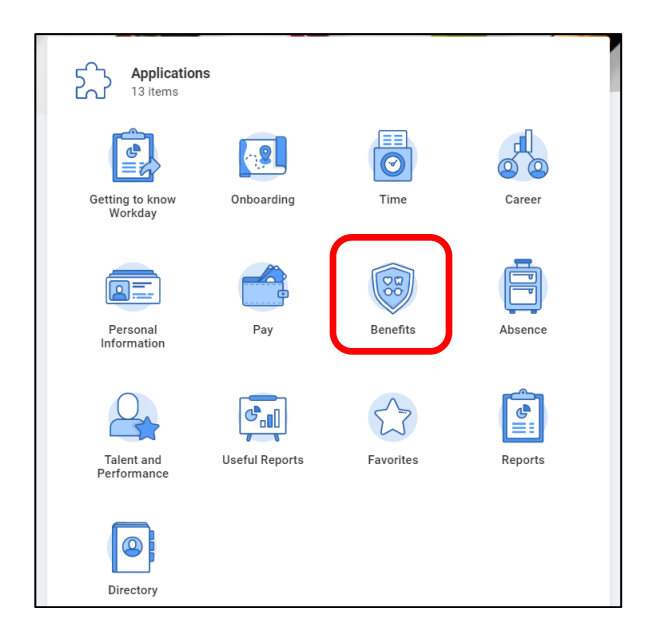

3. Under the Change column select "Benefits"

| Change   | View                         |
|----------|------------------------------|
| Benefits | Benefit Elections            |
|          | Benefit Elections as of Date |
|          |                              |

- 4. For Benefit Event Type select "Parking/Transit Commuter Change" from the drop-down menu
- 5. Benefit event date is the desired effective date for this change
- 6. Submit elections by will auto populate
- 7. Select "Submit"

| Benefit Event Type * select one •    |  |
|--------------------------------------|--|
| Benefit Event Date * MM / DD / YYYY  |  |
| Submit Elections By * MM / DD / YYYY |  |
| Open Elections for (empty)           |  |
| Attachments                          |  |
|                                      |  |
|                                      |  |
|                                      |  |
|                                      |  |
|                                      |  |
| Benefit Election History 11 items    |  |
| Event Current Benefits Details       |  |
| Submit Save for Later of Cana        |  |

- 8. This will open a new screen in which you will select "Manage"
- 9. You may now adjust your contribution amounts for one or both benefit plans
- 10. Once complete, select "Submit"
- 11. Double check that your benefit elections are correct by going back to the Benefits Application from your home screen and selecting "Benefit Elections" under the View column

IMPORTANT NOTE: if you wish to stop contributions completely to either of your commuter benefits, you simply must adjust the contribution amount to \$0. <u>DO NOT WAIVE</u> your coverage if you still have a balance on your BRI Commuter Benefits card. Waiving coverage may close your account which would make your remaining funds unusable.

If you have further questions, please contact NA.HumanResources@pernod-ricard.com

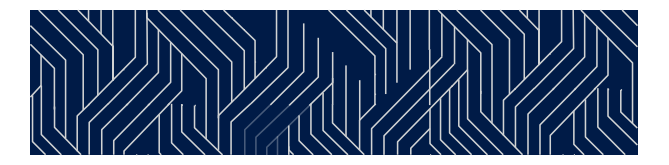